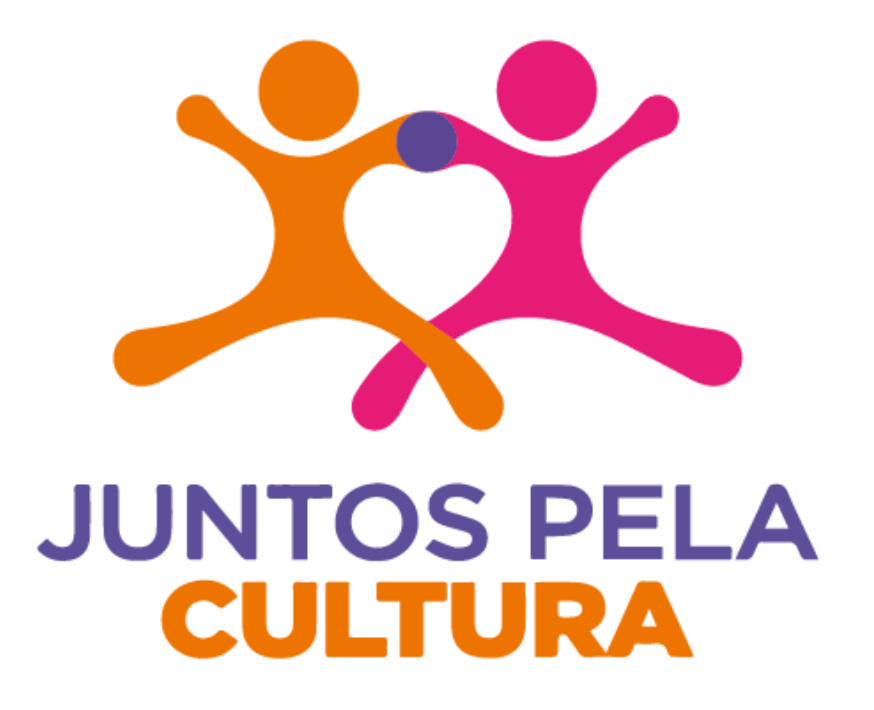

# MANUAL DE UTILIZAÇÃO DO SISTEMA

## Início

- Acesse o sistema pelo endereço https://www.juntospelacultura.org.br/login, a tela de abertura do sistema será apresentada como na imagem abaixo.
- Se você já se cadastrou, mas esqueceu seu usuário, entre em contato conosco através do e-mail: <u>contato@apaa.org.br</u>

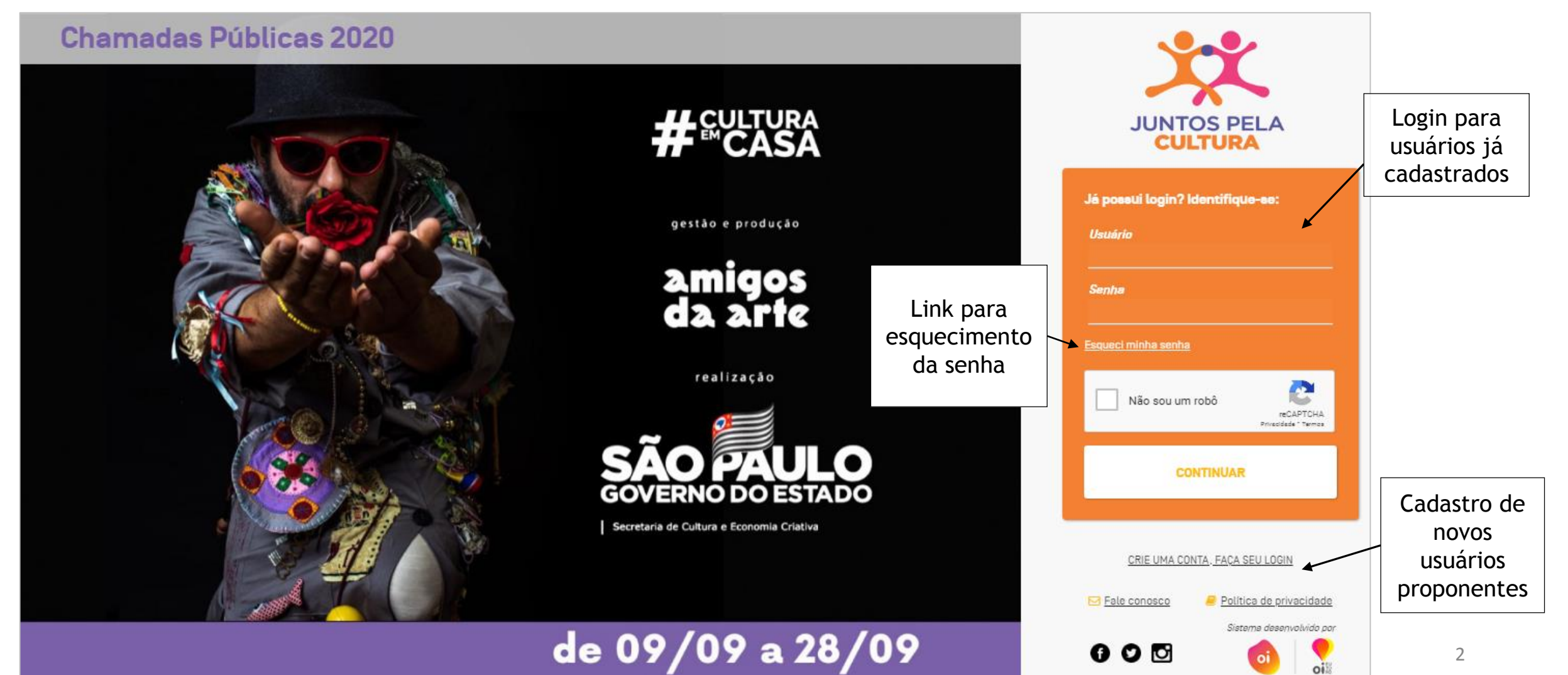

# Cadastro

> Preencha as informações conforme solicitado e siga as orientações.

| E LOGIN X                                                                                                    |   | 📟 LOGIN                                           |                             |                          |                   |             |          | >         |
|----------------------------------------------------------------------------------------------------|---|---------------------------------------------------|-----------------------------|--------------------------|-------------------|-------------|----------|-----------|
| Identificação                                                                                                    |   | 55                                                | τετετογιε τιχο.             | τειεισηε αιι             | emativo.          |             |          |           |
| Selecione o tipo de cadastro se é de pessoa física ou empresa para apresentação do cadastro correto para o seu caso.<br><i>Tipo: *</i><br><b>O</b> Pessoa física O Pessoa Jurídica |   | Endereço                                          |                             |                          |                   |             |          |           |
| Usuário: * ?                                                                                                    | l | <b>CEP: *</b><br>Não sei meu CEP                  |                             |                          |                   |             |          |           |
| Contato                                                                                                    | l | Logradouro: *                                     |                             |                          | Número: *         | Com         | plement  | o:        |
| Digite o seu e-mail e repita a digitação no campo de confirmação para ter certeza que não ocorreu um erro na digitação.<br><i>E-mail [confirmação]:</i> * ?                        | l | Bairro: *                                         |                             | Município: *             |                   |             | UF<br>SF | 5. #<br>) |
| No celular você poderá alterar o DDI do Brasil (55) para outro país se necessário.<br><i>Celular [com DDI]: * ? Telefone fixo: Telefone alternativo:</i><br>55                     | l | Área de interesse                                 |                             |                          |                   |             |          |           |
| Endereço                                                                                                    |   | <b>Programas:</b><br>É importante marcar Uma ou m | ais áreas que deseja recebe | r informações ou se inso | rever em editeis. |             |          |           |
| CEP: *<br>Não sei meu CEP                                                                                                    |   | Pessoa Física     Pes                             | soa Jurídica 🛛 Prefeit      | tura                     |                   |             |          |           |
|                                                                                                    |   | Declaro que li e estou de                         | acordo com os termos d      | le uso e responsabilid   | ade do cadastro   | o e do site |          |           |
| Logradouro: - Complemento:                                                                                                    | - |                                                   |                             |                          |                   | 🗸 Salvar    | 0        | ¥ Fechar  |

# E-mail de confirmação

Após o preenchimento do cadastro, será enviado um e-mail com instruções para definição de senha. Só será possível entrar no sistema após a confirmação do e-mail recebido, conforme imagem ao lado.

Caso não tenha recebido o e-mail, siga os passos:

- 1. Verifique se a mensagem não foi para a sua pasta de Spam/lixo eletrônico/junk e-mail
- 2. Se não estiver lá, adicione contato@apaa.org.br aos seus contatos de e-mail e solicite o reenvio da mensagem de acesso através de "esqueci minha senha" na tela inicial de login no sistema.
- 3. Se não funcionar, entre em contato conosco pelo e-mail contato@apaa.org.br

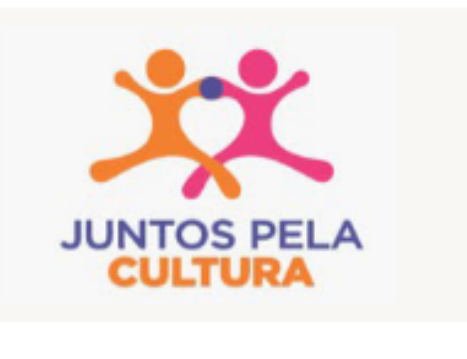

#### **NOVO LOGIN**

Olá Amigos da Arte, bem-vindo ao Sistema Juntos pela Cultura.

- Seu usuário é AmigosdaArte.
- <u>Clique aqui</u> para definir a sua senha, caso não funcione, copie e cole o link abaixo no seu navegador.

https://www.juntospelacultura.org.br/recuperar-senha/ SmghVsdllOr8vXdHj8SyBfwlhMRX9H1xtAhTRoOCEgDKsoPuzXSjRDlXQNxs JbF0Czl7rEl67Mgcgl85mpYSld04ZOuNenSSeaAr

Atenção: Ao acessar será solicitada a alteração da senha. Lembre-se que a nova senha deverá conter pelo menos 8 caracteres, entre eles, números, letras e ao menos 1 caractere especial.

Este link é válido somente por 24 horas. Após esse período uma nova senha deverá ser requisitada, clicando em "Esqueci minha senha" e digitando seus dados de acesso novamente.

#### Definição de senha

> O link recebido no e-mail encaminha para tela de definição de senha.

ATENÇÃO: Sua senha deve ter no mínimo 8 caracteres, possuir letras maiúsculas e minúsculas, números e símbolos.

Exemplo: Senha123@

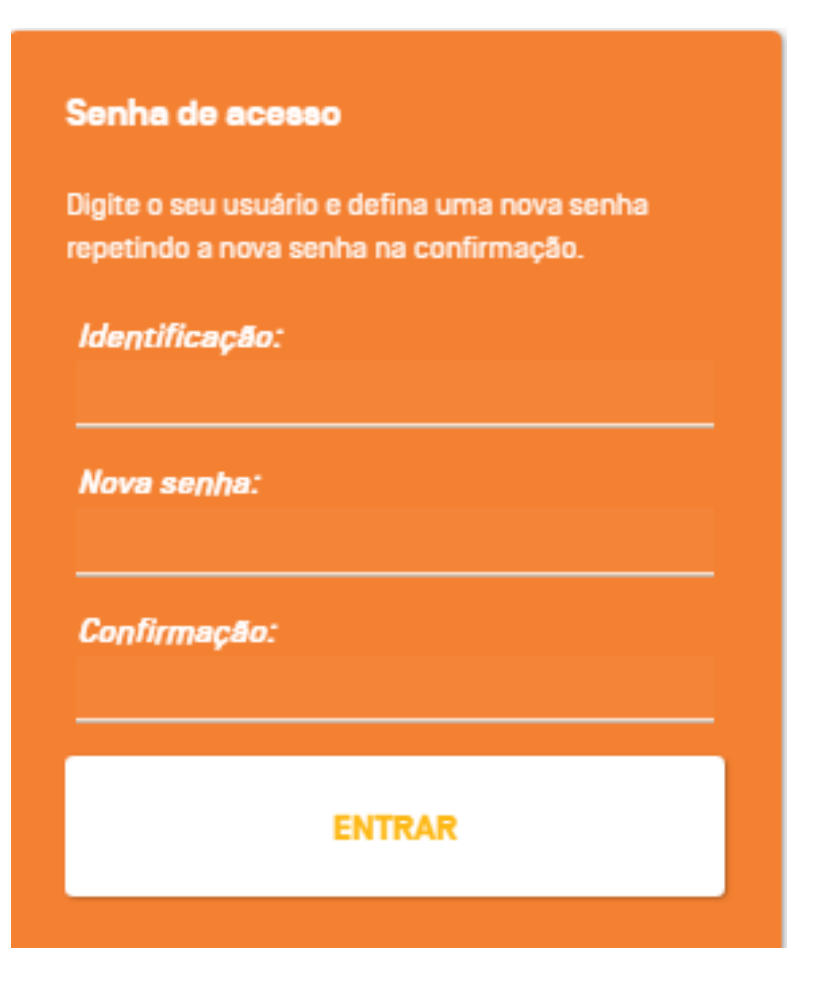

### Orientações gerais da área de trabalho

Concluído o cadastro, o usuário poderá entrar no sistema e será direcionado inicialmente para área de trabalho onde terá acesso as Chamadas Públicas vigentes.

| rea de trabalho | O que você deseja?                                                                                                    |                                                   |                                                                                        | <ul> <li>Editais vigentes</li> </ul> |                                                                                        |                        |                        |                     |                        | 🔓 Mudar senha 🛉 Meu perfil |
|-----------------|----------------------------------------------------------------------------------------------------|---------------------------------------------------|----------------------------------------------------------------------------------------|--------------------------------------|----------------------------------------------------------------------------------------|------------------------|------------------------|---------------------|------------------------|----------------------------|
| eu perfil       |                                                                                                    |                                                   |                                                                                        | Clique no edital para mais det       | alhea e enviar alla partici                                                            | ipação.                |                        |                     | Envios nos             | e 🕩 Sair                   |
| ale conosco     | <ul> <li>Preciso de ajuda para usar esse programa</li> <li>Mudar minha senha</li> <li>Atualizar ou corrigir meus dados</li> <li>Estou com problemas e preciso falar com alguém</li> </ul> |                                                   | Nome                                                                                   | A                                    | Amplitude                                                                              |                        | Inscreva-se            | 1                   | 2                      |                            |
|                 |                                                                                                    |                                                   | 🛉 Atualizar ou corrigir meus dados<br>🕿 Estou com problemas e preciso falar com alguém |                                      | 🛉 Atualizar ou corrigir meus dados<br>💌 Estou com problemas e preciso falar com alguém |                        | Es                     | stadual             | 28/09/2020<br>23:59:00 | 4                          |
|                 | • 🕩 Sair do                                                                                                    | o sistema                                         |                                                                                        | 01/2020 - VIRADA                     | Es                                                                                     | stadual                | 28/09/2020<br>23:59:00 | 4                   | 1                      | Resumo da                  |
|                 |                                                                                                    | Chamadas<br>Públicas<br>abertas para<br>inscrição | 03/2020 - TRADIÇÃO                                                                     | Es                                   | stadual                                                                                | 28/09/2020<br>23:59:00 | 4                      |                     | situação da            |                            |
|                 |                                                                                                    |                                                   | 02/2020 - REVELANDO                                                                    | Es                                   | stadual                                                                                | 28/09/2020<br>23:59:00 | 4                      |                     | Inscriçao              |                            |
|                 |                                                                                                    |                                                   | 04/2020 - CAPACITAÇÃO                                                                  | Es                                   | stadual                                                                                | 28/09/2020<br>23:59:00 | 4                      |                     |                        |                            |
|                 | ,                                                                                                    |                                                   | 00/2020 - PRÉ CADASTRO                                                                 | Es                                   | tadual 28/09/2020<br>23:59:00                                                          |                        |                        |                     |                        |                            |
| <b>&gt;</b>     | × Projetos pendentes                                                                                                    |                                                   | Arojeto                                                                                | os enviados n                        | os editais vigente                                                                     | 9S                     |                        | Projetos inscrito   |                        |                            |
|                 | Nº                                                                                                    | Projeto                                           | Edital                                                                                 |                                      | N°                                                                                     | Nome                   |                        | Edital              | •  '                   | nas Chamadas               |
|                 | 158                                                                                                    |                                                   | 03/2020 - TRADIÇÃO                                                                     |                                      | 149                                                                                    | Amigos da Art          | e                      | 00/2020 - PRÉ CADAS | TRO                    | Públicas vigentes          |
| Projetos com a  |                                                                                                    |                                                   |                                                                                        |                                      | 154                                                                                    | AmigosdaArte 08/202    |                        | 08/2020 - CIRCO     | 0                      |                            |

Menu de funções do usuário

#### Chamadas Públicas para artistas e municípios

OBS: As Chamadas Públicas listadas a seguir, aparecem conforme seleção de pessoa física ou jurídica.

Se selecionado "Pessoa Física" no momento do cadastro, as Chamadas disponíveis para preenchimentos são estas:

- 06/2020 PIANO (Concurso de Piano Guiomar Novaes)
- 05/2020 VIOLA (Concurso de Viola Caipira Revelando SP)
- 08/2020 CIRCO (Festival de Circo Online de São Paulo)
- 07/2020 RIMAS (Concurso de Batalhas de Rima São Paulo)

Se selecionado "Pessoa Jurídica" no momento do cadastro, as Chamadas disponíveis para preenchimentos são estas:

- 08/2020 CIRCO (Festival de Circo Online de São Paulo)
- 01/2020 VIRADA (Virada SP Online)
- 03/2020 TRADIÇÃO (Tradição SP Online)
- 02/2020 REVELANDO (Revelando SP Online)
- 04/2020 CAPACITAÇÃO (Programa de Capacitação Revelando SP)
- Pré-Cadastro (Preencha inicialmente, as demais Chamadas Públicas solicitam o número de pré-cadastro)

#### Orientações gerais da página de inscrição e recursos do sistema

As instruções listadas a seguir, serão ilustradas nas páginas seguintes.

- > Todos os campos marcados com \* são de preenchimento obrigatório.
- > Posicione o cursor do mouse em cima do "?" para informações mais detalhadas do campo a ser preenchido.
- So documentos a serem anexados devem estar no formato PDF ou JPG, respeitando o tamanho máximo do arquivo (10Mb). Se o anexo não estiver dentro dos padrões exigidos, o sistema identifica e alerta com uma mensagem de erro.
- O sistema permite que você navegue entre as etapas, contanto que já estejam corretamente preenchidas, possibilitando a revisão dos dados inseridos.
- Erros de preenchimento são destacados através de uma mensagem de alerta no topo e um indicativo do campo com o problema. O campo fica em vermelho e o detalhe do erro escrito logo abaixo.
- > No canto inferior da página de inscrição, há as seguintes formas de salvar o formulário:
  - 1. Salvar Salva os dados sem uma verificação, para evitar perda de dados e mantém na tela para continuar o processo.
  - 2. Salvar e fechar Salva os dados cadastrados e fecha a tela, para que o processo seja concluído posteriormente.
  - 3. Salvar e Avançar Verifica os dados e se estiverem completos e sem erros salva os dados do proponente e avança para a próxima etapa.
  - 4. Salvar e enviar Verifica os dados e se estiverem completos e sem erros, salva os dados do projeto e envia para inscrição. Nenhuma alteração no projeto será permitida após o envio.

#### Orientações gerais da página de inscrição e recursos do sistema

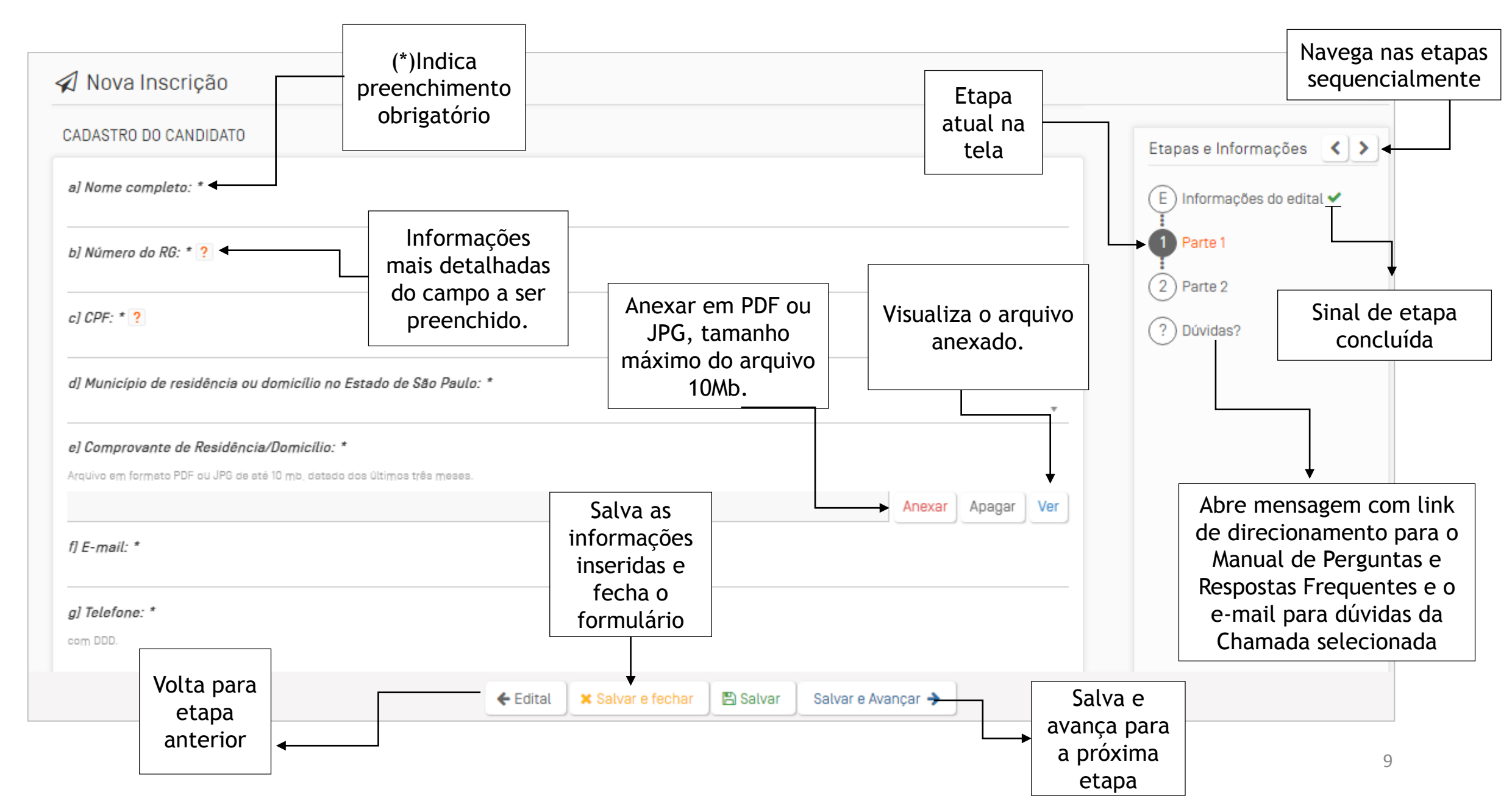

#### Alertas do sistema

Campos que deixarem de ser preenchidos (quando obrigatórios), ou preenchidos incorretamente, estarão destacados em vermelho com a descrição do erro logo abaixo.

Marcamos na tela alguns problemas para completar a operação. Verifique e tente novamente.

| Nom | ie: * ?                     |  |
|-----|-----------------------------|--|
| 1   |                             |  |
| E   | O campo nome é obrigatório. |  |

Se o arquivo anexado não estiver no formato ou respeitando o tamanho máximo exigido, o sistema notifica através do alerta de erro a seguir:

| ×  |
|----|
|    |
| Ok |
|    |

> Operações de cadastro realizadas com sucesso, apresentam mensagem no topo confirmando a operação.

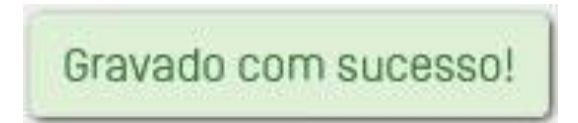

#### Inscrição na Chamada Pública

Uma vez selecionada a Chamada Pública, inicia-se o processo de inscrição. A primeira etapa da inscrição apresenta os termos e condições de participação que devem ser lidas e aceitas para dar sequência no processo.

| 🖈 Nova Inscrição                                                                                                    | ×                                    |
|----------------------------------------------------------------------------------------------------|--------------------------------------|
| Informações do edital<br>Descrição                                                                                                    | Etapas e Informações < 义             |
| <ul> <li>Pré-Cadastro para Municípios</li> <li>Você está prestes a começar o preenchimento do pré-cadastro, item fundamental para efetivar a inscrição em quaisquer Chamadas Públicas para municípios do Programa Juntos pela Cultura 2020.</li> <li>O preenchimento deverá ser feito uma única vez. Você poderá salvar e continuar depois, caso necessite.</li> <li>Para mais informações sobre as Chamadas Públicas para municípios, acesse https://amigosdaarte.org.br/</li> <li>Vigência: 09/09/2020 até 28/09/2020</li> <li>Aceito os termos e condições de participação neste edital? *</li> <li> <ul> <li>Sim</li> <li>Não</li> </ul> </li> </ul> | 1 Parte 1<br>2 Parte 2<br>? Dúvidas? |
| Parte 1 🗲                                                                                                    |                                      |

Tela de usuário cadastrado como Pessoa Jurídica

#### Inscrição na Chamada Pública

- Ao avançar para Parte 1 da inscrição, alguns campos estarão automaticamente preenchidos com as informações fornecidas no momento do cadastro (nome, contato e endereço). Os dados deverão ser conferidos, alterados e completados, se necessário.
- > A seguir, preencha a Parte 2 com as informações solicitadas.

| 1 Nova Inscrição        |              |                    |                |       |  |
|-------------------------|--------------|--------------------|----------------|-------|--|
| Contato                 |              |                    |                |       |  |
| E-mail: *               | Ce           | lular [com DDI]: * | Telefone fixo: |       |  |
| contato@apaa.org.br     | 55           | [11] 3882-8080     |                |       |  |
| Telefone alternativo:   |              |                    |                |       |  |
|                         |              |                    |                |       |  |
| ndereço                 |              |                    |                |       |  |
| CEP: *                  |              |                    |                |       |  |
| 01325-000               |              |                    |                |       |  |
| Logradouro: *           |              | Número: *          | Compleme       | nto:  |  |
| Rua Conselheiro Ramalho |              | 538                |                |       |  |
| Bairro: *               | Município: * |                    |                | UF: * |  |
| Polo Victo              | São Paulo    |                    | *              | SP    |  |

#### Confirmação de inscrição do projeto

> Após preencher todas as etapas, e clicar em "Salvar e enviar", uma mensagem de confirmação será exibida na tela.

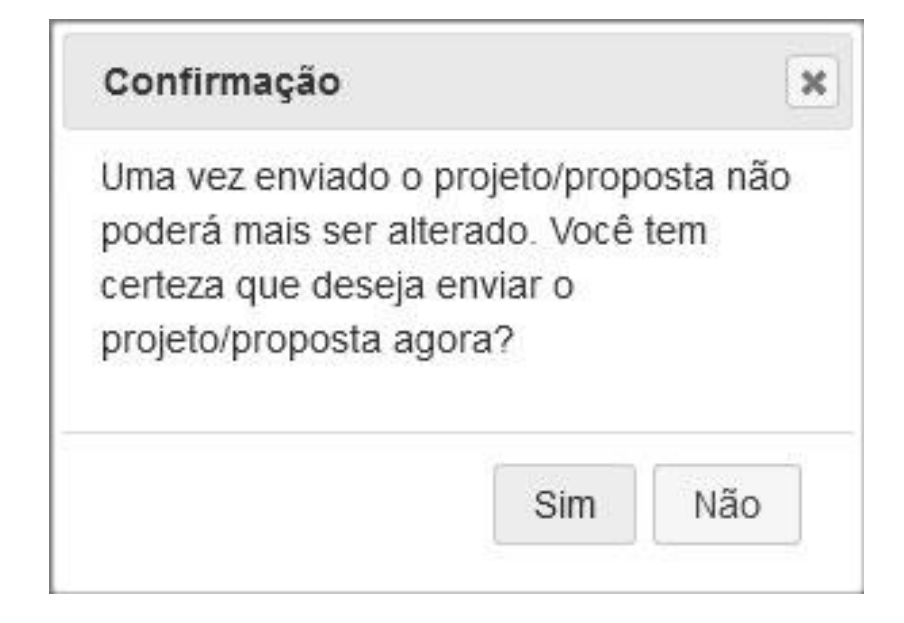

Uma vez que a inscrição do projeto esteja finalizada, será enviado um e-mail ao proponente com o resumo de sua inscrição.

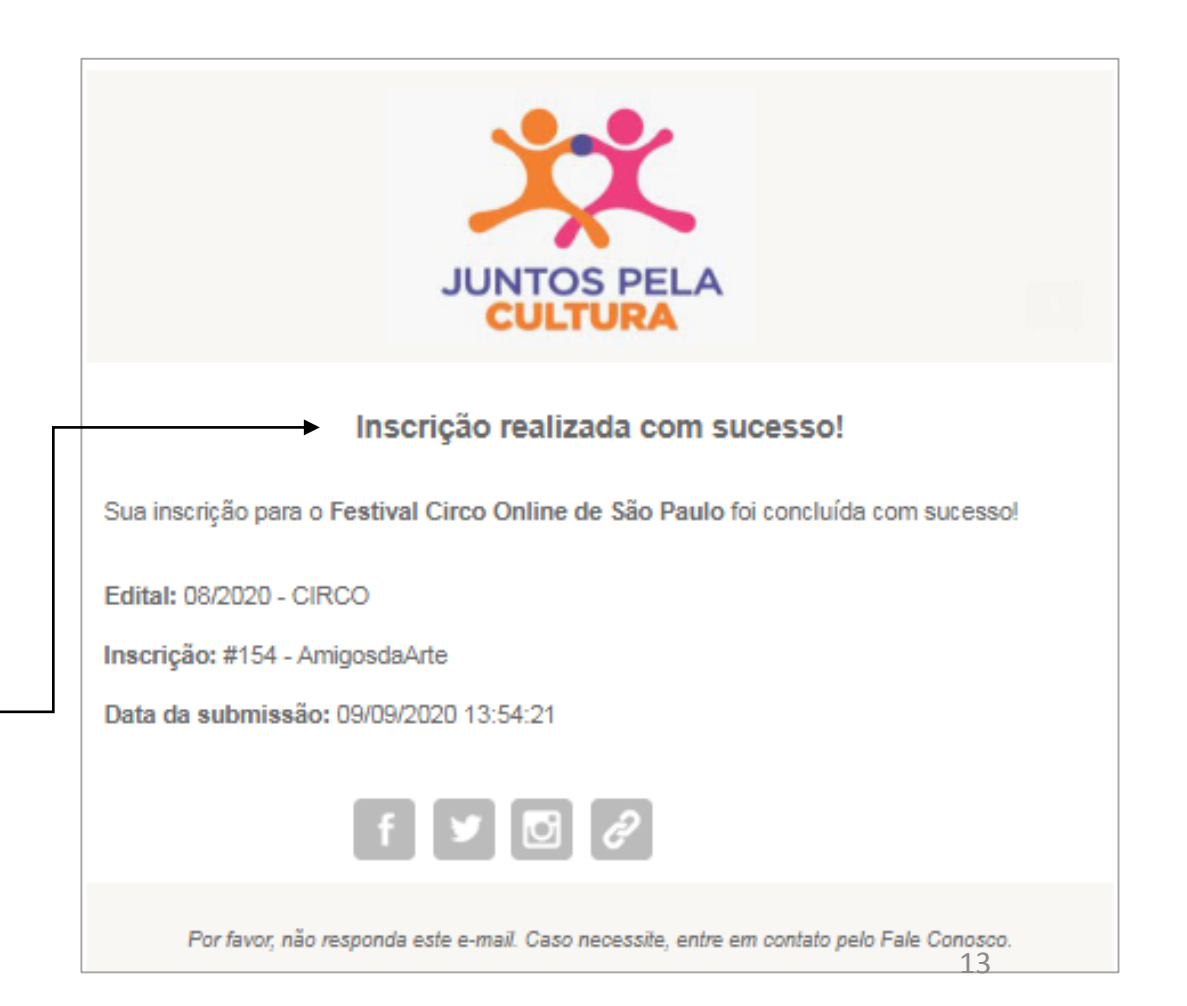

## Pré-Cadastro

PRÉ-CADASTRO

149

Número de Inscrição no Pré-Cadastro: \* ?

Essa página é direcionada apenas para os usuários cadastrados como gestores de cultura de prefeituras municipais do Estado de São Paulo, se não for o seu caso, pode desconsiderá-la.

Todos as Chamadas Públicas voltadas para municípios solicitam o número de Pré-Cadastro no formulário de inscrição. Por isso, o seu preenchimento é obrigatório e deve ser feito inicialmente.

- Preencha o formulário seguindo as orientações de preenchimento das páginas anteriores.
- Após confirmar o envio da inscrição, você receberá um e-mail com  $\geq$ o número do pré-cadastro, conforme ilustrado na Imagem 1.
- Utilize-o quando exigido no decorrer do preenchimento das demais Chamadas, conforme exemplificado na Imagem 2.

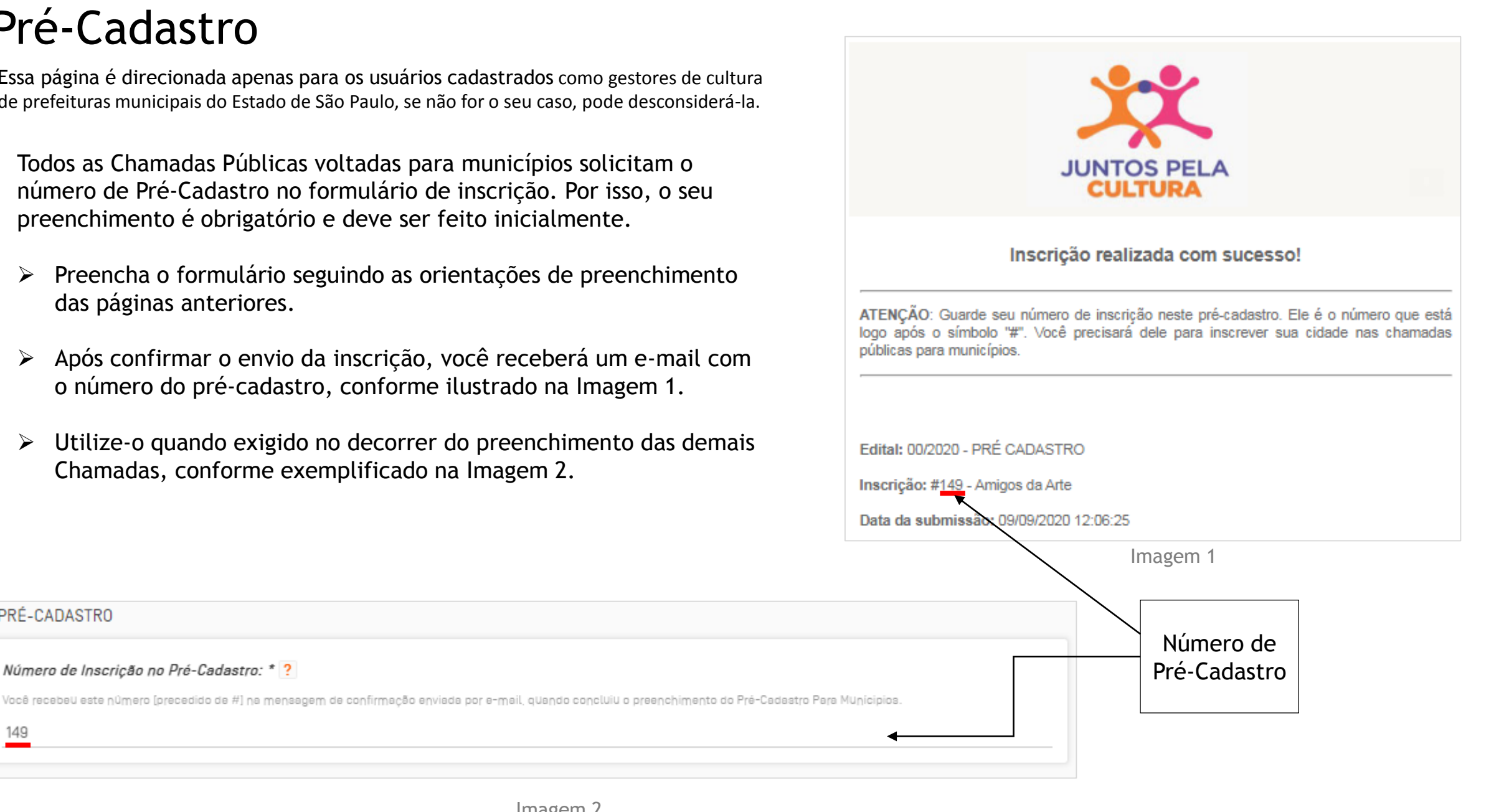

# Dúvidas e informações adicionais

Para maiores informações das Chamadas Públicas e formulários, acesse: <u>https://amigosdaarte.org.br/editais-econvocatorias/</u>

- Após selecionada a Chamada desejada, a página trará as seguintes informações:
  - 1. Botão de direcionamento para inscrição.
  - 2. Breve resumo da chamada.
  - 3. Chamada e anexos (se houver) disponíveis para download.
  - Botão de direcionamento para "Perguntas e Respostas Frequentes" (<u>https://amigosdaarte.org.br/wp-</u> <u>content/uploads/2020/09/FINAL\_PER</u> <u>GUNTAS-E-RESPOSTAS.pdf</u>)
  - 5. E-mail para dúvidas (cada Chamada tem o seu próprio e-mail).

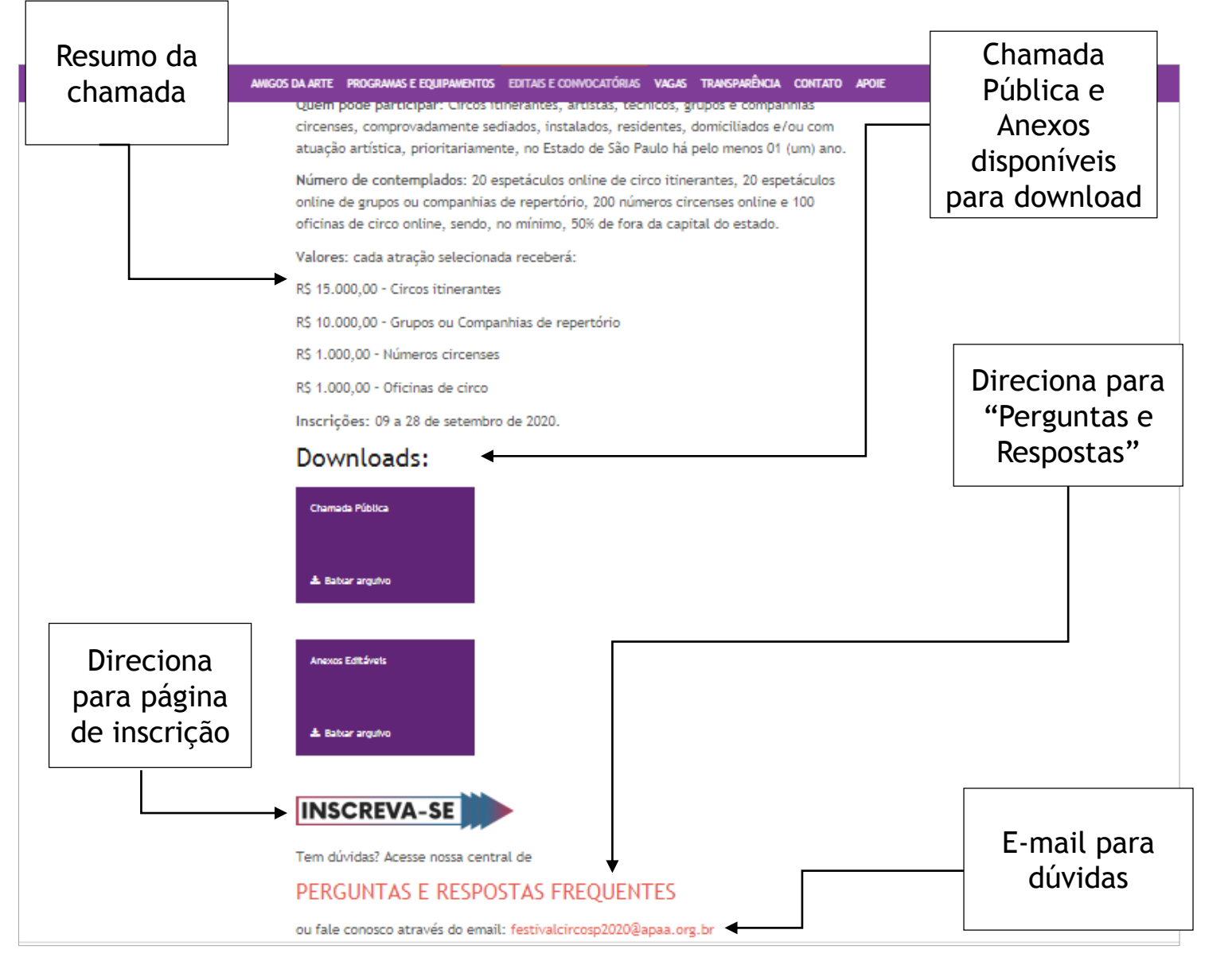

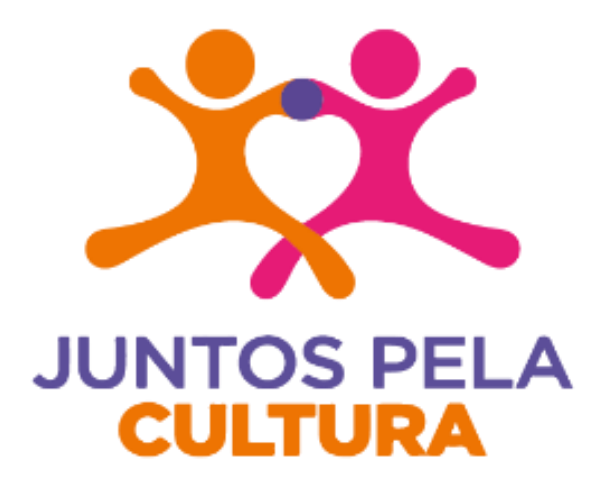

Gestão e Produção

Realização

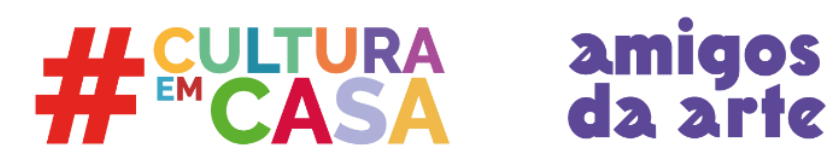

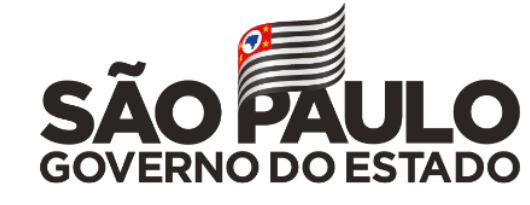

Secretaria de Cultura e Economia Criativa

Feito a partir do Manual de Operações do Oi Futuro.

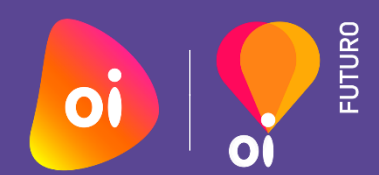